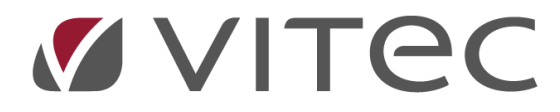

# **AutoVision / DocuBizz**

# Digitale bilag

2024-10-02

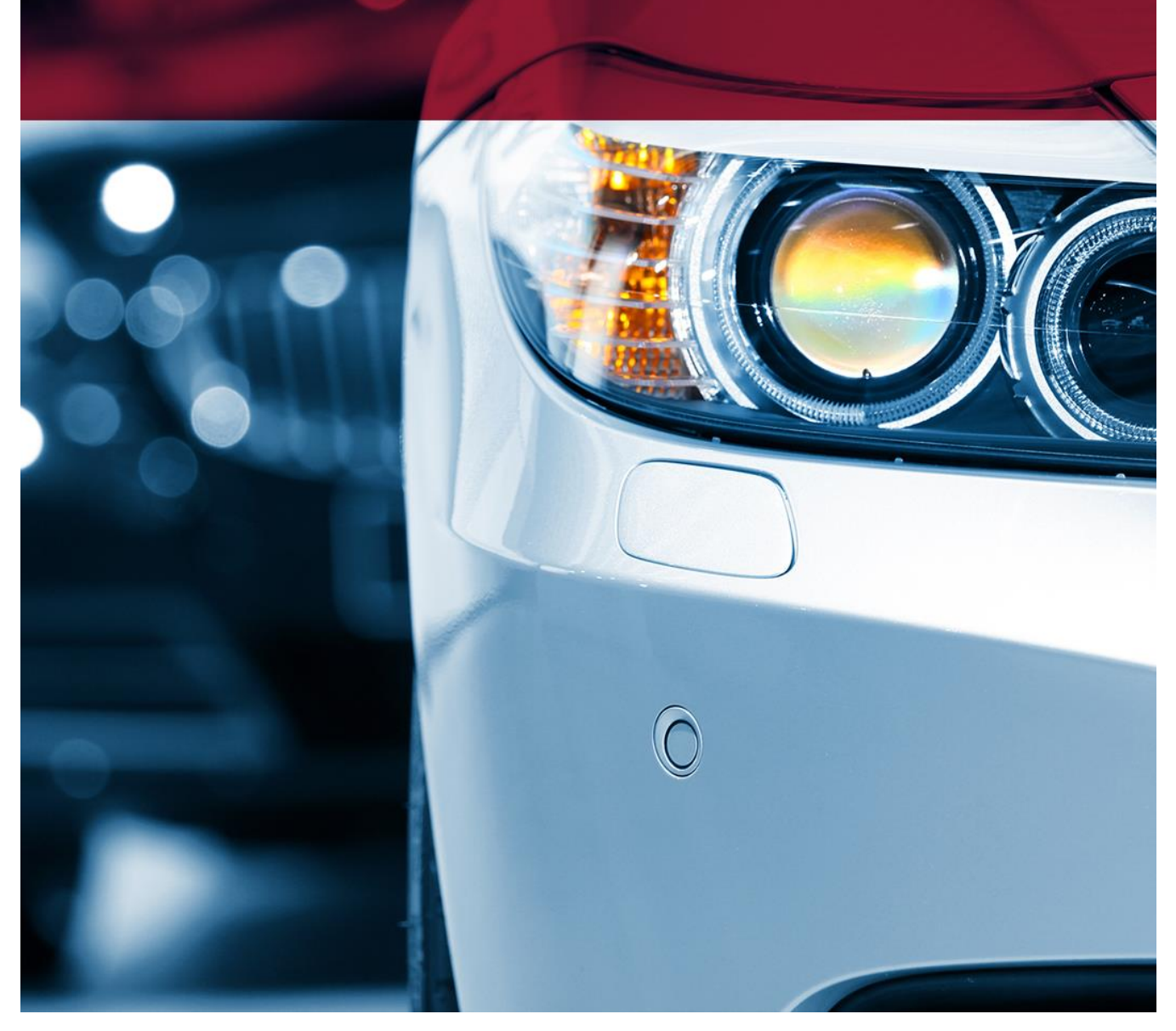

Vitec • Datamann • https://www.vitec-datamann.com Vitec Datamann A/S • Hørkær 24 - 2. sal • DK 2730 Herlev • Tlf +45 3953 7530 • Cvr. 59 94 35 10

## AutoVision / DocuBizz finansbilag

Din DocuBizz er blevet opgraderet således at der også kan konteres på finansbilag. Der er nu mulighed for at kontere på:

- Finanskonto
- Kreditor
- Debitor
- Servicekontrakt (leasing)
- Vogn

Fra DocuBizz er der 3 muligheder

- Leverandørfaktura (type KB)
- Finansbilag (type FB)
- Blankt bilag (arkivering af bilag)

**Leverandørfaktura**, behandles som de plejer, leverandør angives sammen med den konto der skal bogføres på. Der er mulighed for opsætning til lagerbogføring, automatisk genkendelse mm.

**Finansbilag**, et simpelt bilag, som f.eks. køb af morgenbrød, scannes/sendes ind til jeres DocuBizz, herefter kan de konteres i DocuBizz, overføres til bilagsregistreringen, hvorefter det bogføres. I denne type kan der konteres på finanskonto, servicekontrakt, debitor husk at angive momstype. Der er ikke mulighed for udligning på debitor, dette skal gøres efter overførelsen til AutoVision.

**Blankt Bilag**, til større finansbilag, hvor bogføring i AutoVision er at foretrække. Det kan være import at lønposter, faste konteringer, debitorindbetalinger mm. Her vil du kunne bogføre som normalt, men samtidigt arkivere dit bilag digitalt.

Tal evt. med din revisor om hvilke bilag der skal arkiveres digitalt og hvilke der kan arkiveres digitalt.

l AutoVision giver det også nogle nye muligheder.

Ved overførelse af bilag fra DocuBizz skilles bilag i flg. bundter

- Finansbilag
- Kreditfakturaer
- Bilag med anden valuta

Mulighed for automatisk bogføring, det er muligt at sætte automatisk bogføring til

- Bogføring af lagerbogføring fra IML70
- Bogføring af finansbilag
- Bogføring af kreditorfakturaer

Som udgangspunkt, anbefaler vi ikke at finansbilag sættes til automatisk bogføring, før I er helt fortrolige med denne ny funktion. Kontakt supporten hvis I er i tvivl om noget i denne forbindelse.

# Bilagsnumre

Som standard sætter DocuBizz finansbilag til bilagsnr. 1000 som vil være fortløbende. Skulle I have et andet ønske, skal I kontakte AutoVision support, så kan vi hjælpe med at finde en egnet serie.

Husk at hvis du har et stempel, som forsat ønskes benyttet, kan bilagsnr. tastes direkte i DocuBizz.

## Valuta

Som nævnt deles overførsler med anden valuta end dkk til sit eget bundt. Hvis I benytter valuta, er det vigtigt at sørge for opsætningen er lavet korrekt. Momskoden skal både være sat op i DocuBizz og AutoVision. Det er muligt at bogføre reservedele igennem lagerbogføring / IML70 i anden valuta. Kontakt supporten for vedledning og opsætning til valuta.

## Moms

Husk at sætte moms på dine finansbilag, dette gøres ikke automatisk. Hvis du benytter EU moms, skal dette også være sat op i AutoVision.

Se de næste sider for beskrivelse af flow, for at se hvilke muligheder, der passer bedst for jeres daglige arbejdsgange.

#### Kreditorfaktura / leverandørfaktura

Oftest vil der være opsat genkendelse af kreditornr. hvem skal have den til godkendelse og evt. konto. Alt dette er noget som DocuBizz Support kan hjælpe med opsætning af.

| inr.                                       | 2                          |                                               | Kreditnota fra: Importør, Peugeot (          | 10) Fakturanr.: 9108 | Fakturadato:        | 20-09-24 8                                           | Bilagsnr.: KB-86            | ID: 156 |                                                                                                    |                                                                     | 2 2 🗙                                                                                    |
|--------------------------------------------|----------------------------|-----------------------------------------------|----------------------------------------------|----------------------|---------------------|------------------------------------------------------|-----------------------------|---------|----------------------------------------------------------------------------------------------------|---------------------------------------------------------------------|------------------------------------------------------------------------------------------|
| FB-1051 Fir<br>KB-86 Im<br>KB-<br>KB-      |                            |                                               |                                              |                      |                     |                                                      |                             | <b></b> | Fuld bredde                                                                                                    | ▼ □                                                                 | n [] 20                                                                                  |
| KB- Go<br>KB- Go<br>KB- Au<br>KB- Au       |                            |                                               |                                              |                      | KRE                 | DITNO                                                | ATC                         |         | Peagoot<br>antimenyar<br>Jint Isawy<br>Oct. Users                                                                                                    |                                                                     | KREDITNOTA<br>000 Inter ID<br>MEXAMINE II<br>MEXAMINE II<br>MEXAMINE III<br>MEXAMINE III |
| KB-<br>KB-<br>KB-                          |                            | Peugoet                                       |                                              | DATO:                | 2                   | . februar 202                                        | 24                          |         | unco. NOM an an                                                                                                    | actions.it                                                          | 1. A 202                                                                                 |
| KB- Vit<br>KB-84 Ko<br>KB-                 |                            | Dit inmasiogan                                |                                              | FAKTURAN             | UMMER 1             | 08                                                   |                             |         |                                                                                                    |                                                                     |                                                                                          |
| KB- Ha<br>KB- Ha<br>KB-<br>KB-<br>KB-70 FT |                            | Hovedvejen<br>2600 Glostrup<br>CVR. 12345678  |                                              | FAKTURER             | ES TIL: V<br>D<br>H | itec Test<br>locubizz<br>lørskætten 1i<br>elefonnumm | 8<br>2630<br>er             |         | No. on the second second secon | nomenal<br>Internet der stellte socialistic<br>National<br>National | 349744 3. 6.022<br>302747 3. 0.02<br>4007 8. 0.02<br>3497 8. 3588                        |
| KB- Ha<br>KB- Ha<br>FB-0 Fir<br>FB-0 Fir   |                            |                                               | BESKRIVELSE                                  |                      |                     | BELØ                                                 | ЙΒ                          |         |                                                                                                    |                                                                     |                                                                                          |
| FB-0 Fir                                   |                            | vogn nr. 800365 peugoe                        | et 208 grå                                   |                      | k                   | :r 8                                                 | 30.000,00                   | ~       |                                                                                                    |                                                                     |                                                                                          |
|                                            | Stamdata                   | Send til godkendelse                          | Godkendelse Kontering Samme                  |                      |                     |                                                      |                             |         | importør, Peo<br>Bilagstype:<br>Status:                                                                                                    | u <b>geot (10)</b><br>Kreditno<br>Indgående                         | )<br>ta]                                                                                 |
|                                            | Fordel: 80<br>Type: 0      | 0.000,00 DKK vha.<br>Hovedbogholderi O Vogn ( | Leasing ○ Mi <u>x</u><br>Afd. Maerke I       | Tilføj               | Overskriv           | Beløb                                                | Gem som<br>skabelon<br>Moms |         | Bilagsnr.:<br>Fakturanr.:<br>Fakturadato:<br>Fotal:                                                                                                    | KB-86<br>9108<br>20-09-24<br>100.000,00                             | D DKK                                                                                    |
|                                            | 9999 LAGER<br>1461 Fr. art | BOGFØRING 1 21 Re:<br>Dejde, maler 2 21 Re:   | servedels PE Peugeot<br>servedels PE Peugeot |                      |                     | 80.000,0                                             | 00 Køb 3                    | ► H     | leraf moms:                                                                                                    | 20.000,00                                                           |                                                                                          |

Inden faktura sendes i flow til godkendelse, skal der vælges mellem 1 eller 2

- Lagerbogføring: ved valg af denne, arkiveres kreditorfakturaen som bogholder ser du den ikke igen. Faktura ligger nu hos den valgte medarbejder, som kan finde et uafsluttet bundt i IML70. Når dette bogføres, bliver kreditorfakturaen bogført samtidigt bliver varerne lagerført. (Oftest er de sat til at bogføres automatisk, men kan stoppes i Bilagsregistreringen / KMF02, så bogholder kan bogføre)
- Manuel indtastning af konto: Faktura sendes i flow hos den valgte medarbejder. Denne opretter en lagertilgang i Lagerbogføring / IML70, taster oplysninger fra faktura og ligger varen på lager økonomisk og fysisk. Efter godkendelse i DocuBizz, kommer den retur til bogholder, som overfører denne til AutoVision, herefter bogføres den (Oftest er de sat til at bogføres automatisk, men kan stoppes i Bilagsregistreringen / KMF02, så bogholder kan bogføre)
- 3. Bogføring på vogn, er også en mulighed, her vælges posteringskode også.

Husk altid at se om momsen er udfyldt korrekt.

Beskrivelsen for punkt 1 som sparer nogle arbejdsgange, er en opsætning som AutoVision skal hjælpe med. Kontakt eftermarkedssupport for nærmere information

#### Finansbilag

Et bilag som f.eks. køb af morgenbrød, sendes til DocuBizz, i stamdata vælges finansbilag, det kan vælges at sende det i flow til en anden godkender, eller det kan godkendes med det samme. I fanen kontering indtastes konti som der skal benyttes, husk at være opmærksom på momsen.

| 08.57<br>Bags                                                                    | 365                                                                           | ष <b>द</b> % ता 58% <b>व</b>                         |                            |                             | Ē                            | Id bredde v 1 in 2 in 2                                                                                                    |
|----------------------------------------------------------------------------------|-------------------------------------------------------------------------------|------------------------------------------------------|----------------------------|-----------------------------|------------------------------|----------------------------------------------------------------------------------------------------|
| 08.57<br>Bags                                                                    | 365                                                                           | ≌ ≪ % di 58% ⊇<br>×                                  |                            |                             |                              | 365<br>Not control of the second second |
| Bags                                                                             | 365                                                                           |                                                      |                            |                             |                              | Transition (A. H)<br>Transition (A. H)<br>Data A                                                                                                    |
|                                                                                  | wærd Hovedgade 107c,                                                          | 2880 BAGSVÆRD                                        |                            |                             |                              | Statute         A - A           Statute         A - A           Statute                                                                                                    |
|                                                                                  | HAVREGRØDSBRØD<br>FILONEBRØD<br>2x28,00<br>MØRK DURUMBRØD                     | 28,00<br>28,00<br>56,00                              |                            |                             |                              | 5                                                                                                    |
| amdata Send til godkendelse G                                                    | odkendelse Kontering Samme.                                                   |                                                      | Overskri                   | iv Gem som                  | Bila<br>Sta<br>ERI<br>Bila   | agstype: Finansbilag<br>itus: Godkendt<br>2-system: Overført til<br>agsnr.: FB-1053                                                                                                    |
| pe: Hovedbogholderi <u>V</u> ogn                                                 | _ Leasing                                                                     | Kode                                                 | Tekst                      | Beløb Mor                   | Eks<br>Bila<br>Tol<br>Sector | :tern nr.: 365<br>agsdato: 02-10-24<br>:al:<br>stra bilagsnr.:                                                                                                    |
| ovedbog. 979821 Personalegoder<br>lovedbog. 881010 Kassekredit 12                | 31 Salg FR Fremmed mærke                                                      | Morgen                                               | brød<br>brød               | 260,00 Køb<br>-260,00 Ingen |                              |                                                                                                    |
| oder i beløb: 12%=12% af total uden n<br>ryk på F1 giver oversigt over mulige væ | noms, r=restbeløb, u=total uden mor<br>erdier.Ctrl N/K/I/S/X Næste tomme lini | ns, s=Slet, m=moms.<br>ie/Kopierer/Indsætter/Sletter | linie/Sletter alle linier. | Total Sum:                  | 0,00                         | j Klar til ERP 📄 Overfør ikke<br>] Gem 💥 Annullér ✔ ΩK                                                                                                    |

Der kan tilføjes så mange linjer som det ønskes, flere bilag kan også tilføjes på ikonet med +.

Tryk på Godkend bilag og herefter Klar til ERP, overfør herefter bilag til AutoVision.

| Bundt nr 447<br>Finansbilag |          |       | Balance:<br>Debet: |      | 0,00<br>260,00 |    |         | Kasse | kredi   | Kasse:<br>t 123456789: | 715.904,30<br>-92.089,39 |           | Konton<br>Konton |        |
|-----------------------------|----------|-------|--------------------|------|----------------|----|---------|-------|---------|------------------------|--------------------------|-----------|------------------|--------|
|                             |          |       |                    | Kree | dit:           | -2 | 260,00  |       | FEJL/SK | (ABE                   | LONKONTO                 |           | 300,00           | Konton |
| .innr                       | Dato     | Bilag | Tekst              | Rk   | Kontonr        | Mk | Beløb   | Р     | Modkto  | Mk                     | Faktnr                   | Forf.dato | Firmanı          | Udligr |
| 1                           | 02.10.24 | 1053  | Morgenbrød         | F    | 979821         | 2  | 260,00  | 0     | 0       | 0                      | 0                        | 00.00.00  | 20               |        |
| 2                           | 02.10.24 | 1053  | Morgenbrød         | F    | 881010         | 0  | -260,00 | 0     | 0       | 0                      | 0                        | 00.00.00  | 20               |        |
| 0                           | 02.10.24 | 19277 |                    | F    | 0              | 0  | 0,00    | 0     | 0       | 0                      | 0                        | 00.00.00  | 20               |        |

Nu er bilaget klar til bogføring, med et digitalt link til bilaget.

🔚 Gem 🕌 Annullér 🖌 QK

#### Blankt finansbilag

Hvis det er et større bilag, som vil være at foretrække at bogføre i AutoVision, er det muligt at arkivere bilaget i DocuBizz, samtidigt med at der kommer et digitalt link, så bilaget kan kaldes frem.

| 20 - Bilags-registrering - KMF02 Vitec Docul                                                                                                    | vizz Testfirma V 6.60 99999 20 I                                                                                                    | DATAMANN (R-S)                                                                                                    | - 🗆 X                                                                                                    |
|----------------------------------------------------------------------------------------------------|----------------------------------------------------------------------------------------------------|----------------------------------------------------------------------------------------------------|----------------------------------------------------------------------------------------------------|
| Image: Weight of the second second |                                                                                                    |                                                                                                    | 20                                                                                                    |
| Bundt nr         443<br>Bilagsregistrering           Linni         Dato         Bilag         Tekst           1         02:10.24         19276         Lon admin           2         02:10.24         19276         Lon værksted           3         02:10.24         19276         Lon salgsafd.           4         02:10.24         19276         Lon reservedele           0         02:10.24         19276         Lon reservedele                                                                                                    | Balance: 0,00<br>Debet: 0,00<br>Kredit: 0,00<br>F 979827 0 2.0<br>F 979827 0 200<br>F 979827 0 10.0<br>F 979827 0 10.0<br>F 979827 0 10.0<br>F 979827 0 10.0 | Modkonto:         Kasse:         715.904,30         Kontonr. 88100           Modkonto:         Kassekredit 123456789:         -91.829,39         Kontonr. 88101           FEJL/SKABELONKONTO         300,00         Kontonr. 0           Ideb         P         Modkto         Mk         Faktrr         Forf.dato         Firmanr         Udligning           00,00         0         0         0         0.000.00         0         0         0         0         0         0         0         0         0         0         0         0         0         0         0         0         0         0         0         0         0         0         0         0         0         0         0         0         0         0         0         0         0         0         0         0         0         0         0         0         0         0         0         0         0         0         0         0         0         0         0         0         0         0         0         0         0         0         0         0         0         0         0         0         0         0         0         0         0         0         < | F2     Slet       F3     Afslut       F4     Annuller       F5     Bilagsmåde       F6     Indsæt linje       F7     Segning       F8     Nyt bundtnr.       F9     Uafsl bundtnr.       F10     Dupl.felt       F11     Print       F12     Afstem/bogfør       sF6     Modposttekst       sF7     Post oversigt       sF8     Vælg felter       sF10     Dupl.linje       sF12     Import       CHome     Første       cEnd     Sidste       cF7     Vis dokument       cF8     Man.Docid       cF9     Skift moms       cF10     Skift valuta |
| Saldo: 0,00<br>Linjemoms: 0,00<br>References:                                                                                                    | Valuta: DKK DKK                                                                                                    | Saldo:         0,00           Image: Saldo:         0,00           Image: Saldo:         0,00                                                                                                    |                                                                                                    |
| Delegitelse.                                                                                                    |                                                                                                    |                                                                                                    | AutoVision                                                                                                    |

1. Opret et bilag som normalt, det kan importeres fra faste posteringer, Excel, bank, mm. eller tast bogføringslinjerne.

Bilaget gemmes på din pc, åbn nu DocuBizz, tryk på Blankt finansbilag

|                                                                                           |                 |                         |            | 2.1           |             | -           |              |                  |                |            |  |
|-------------------------------------------------------------------------------------------|-----------------|-------------------------|------------|---------------|-------------|-------------|--------------|------------------|----------------|------------|--|
| Bilag Tabel Overførsel Vedligeholdelse Hjælp                                              |                 |                         |            |               |             |             |              |                  |                |            |  |
| 🎦 Nyt blar                                                                                | nkt finansbilag | 🔊 Retur fra godkendelse | . 🛸        | Afventer over | førsel      | 🦻 Senes     | te overførte | \infty Find bila | g 💽 A          | rbejdskort |  |
| 🔊 Egne til godkendelse                                                                    |                 |                         |            |               |             |             | 妙 Indgående  |                  |                |            |  |
| Kilde: Alle 🔽 Nigte en efter en Nigte en efter en Nigte udskriv Plankt EB 2000 Genopfrisk |                 |                         |            |               |             |             |              | ienopfrisk       |                |            |  |
| Kilde                                                                                     | Bilagsnr.       | Leverandør              | Fakturanr. | Fakturadato   | Betal frist | Туре        | Dokumentmæ   | Total            | Oprettet       | ▲ ID       |  |
| E-post                                                                                    | FB-1051         | Finansbilag             | 104        | 10-09-24      |             | Finansbilag |              |                  | 12-06-24 09:38 | 152        |  |
| E-post                                                                                    | KB-86           | Importør, Peugeot (10)  | 9108       | 20-09-24      | 20-09-24    | Kreditnota  |              | -100.000,00      | 12-06-24 09:41 | 156        |  |
| E-post                                                                                    | KB-             |                         | 110        | 02-02-24      |             | Faktura     |              | 15.625,00        | 12-06-24 09:41 | 158        |  |
| Enort                                                                                     | VD              |                         | 1020       | 07 00 24      |             | Eslations   |              | 10.00            | 71.00 14 00.17 | 1 170      |  |

| Bl                         | ankt bogføringsbilag<br>til vedhæftning af                                                                                                    |   | Fuld bredde V Parket bogferingereievente filer                                                            |
|----------------------------|----------------------------------------------------------------------------------------------------|---|----------------------------------------------------------------------------------------------------|
| Send til godkendelse Godke | Kig I:       Desktop         Tynde klienter       danløn.docx         AutovisionSupport       DEMO biler.docx         Degl fov       docubizz.docx         Kundeprojekter       Fejl ved ændring i valuta.docx         til kunder       forkodetekst.xlsx         DahlonRapport.pdf       Isn import vejl.docx         Fil gavn(e):       Isn import vejl.docx, .xls, .pptx, .doc, .xlsx) |   | Bilagstype: Finansbilag<br>Status: Indgående<br>Bilagsnr: FB-0<br>Ekstern nr.:                            |
| *:                         | ig Scan Overført ERP: 0 Ekstern nr.: 02-10-24 ■ DKK ▼                                                                                                    | 1 | Bilagsdato: 02-10-24<br>Total:<br>Ekstra bilagsnr.:<br>II godkendelse → Arljivér &<br>Gem ★ Annullér ✓ QK |

- 1. Tryk for at vedhæfte dokument
- 2. Vælg dokument fra listen gentag hvis der er flere filer som skal vedhæftes
- 3. Tryk Arkiver her kommer boksen frem med det Document ID nr. som skal benyttes i AutoVision, for at skabe det digitale link.

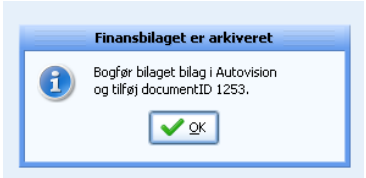

Tilbage i AutoVision, skal dette nu linkes til DocuBizz, tryk på cF8 Man.Docid, og angiv nr. fra DocuBizz.

|   | sF8   | Vælg feiter  |
|---|-------|--------------|
|   | sF10  | Dupl.linje   |
|   | sF12  | Import 1     |
|   | cHome | Første       |
|   | cEnd  | Sidste       |
| 5 | cF7   | Vis dokument |
| 3 | cF8   | Man Docid 2  |
|   | cF9   | Skift moms   |
|   | cF10  | Skift valuta |
|   |       |              |
|   | Au    | toVision     |

| 0 20.000.00 0 0 0 0 0 00.00                    |  |
|------------------------------------------------|--|
|                                                |  |
|                                                |  |
| Dokument id opdateres på alle<br>viste poster. |  |
| Ok Cancel                                      |  |
|                                                |  |
|                                                |  |
|                                                |  |
|                                                |  |
|                                                |  |

Tryk enter eller ok, og bilaget er klar til bogføring. Den digitale kopi kan hentes fra f.eks. finansforespørgelsen.